# How to Construct Taxonomic Classification for Metavist

Updated 10/14/2021

The Taxonomic Classification metadata element should contain a complete taxonomic hierarchy for each species in the data set. If you don't know the full structure or have many species to describe, ITIS can be useful. The simplest use of ITIS is available from its main page, where you can specify a common or scientific name and have ITIS return the taxonomic hierarchy. This has always been a great aid for working with Taxonomic Classification in Metavist.

### **Advanced Use of ITIS**

At some point, constructing the tree manually gets either tedious or inefficient and you want a more automated approach. In the left-hand navigation bar at the ITIS site (<u>https://www.itis.gov</u>), you'll see a link to "**Data Access and Tools**", then choose "**ITIS Tools**" and "**Compare Taxonomy/Nomenclature**". Two things to be aware of when using this tool:

- It can only handle one Kingdom at a time
- It uses "SGML" (Standard Generalized Markup Language); XML is a subset of SGML, and for our purposes they are the same

# **Steps to Create Taxonomy**

### 1. Create species list file

Create a list of scientific species names following the structure of this example file:

<u>http://www.fs.usda.gov/rds/archive/views/metavisthelp/kefnames.txt</u>. (Note that "name" must be in the first row, and ITIS will not accept extraneous information such as "sp." or "spp" in the scientific names). Simply provide basic scientific names.

| 🥘 kefnames.txt - Notepad                                    | — | $\times$ |
|-------------------------------------------------------------|---|----------|
| <u>File E</u> dit F <u>o</u> rmat <u>V</u> iew <u>H</u> elp |   |          |
| name                                                        |   | $\sim$   |
| Acer saccharum                                              |   |          |
| Acer nigrum                                                 |   |          |
| Acer barbatum                                               |   |          |
| Nyssa sylvatica                                             |   |          |
| Liriodendron tulipifera                                     |   |          |
| Fraxinus americana                                          |   |          |
| Juglans nigra                                               |   |          |
| Quercus alba                                                |   |          |
| Quercus coccinea                                            |   |          |
| Quercus velutina                                            |   |          |
| Quercus rubra                                               |   |          |
| Morus rubra                                                 |   |          |
| Carya ovata                                                 |   |          |
| Carya alba                                                  |   |          |
| Carva glabra                                                |   |          |

# 2. Identify and Upload

Navigate to <u>ITIS - Taxamatch</u> (<u>www.itis.gov</u> -> Data Access and Tools -> ITIS Tools -> Compare Taxonomy/Nomenclature) and upload the file from step 1 to ITIS using the "Choose File" and "Upload File" buttons. You should get a new screen showing a successful upload. Press the "OK" button to return to the "Step 1" screen.

|                                                                     | ITIS<br>Integrated Taxonomic Information System - Taxamatch                                                                                                    |
|---------------------------------------------------------------------|----------------------------------------------------------------------------------------------------|
| Home                                                                | Compare Taxonomy/Nomenclature                                                                                                    |
| About<br>ITIS<br>Data<br>Access<br>and<br>Tools<br>Get ITIS<br>Data | The Taxon Compare tool is used to compare a list of scientific names that you provide to the scientific names in ITIS.<br>Taxon Compare can be run as a simple name compare, or using the FGDC Biological Profile with optional SGML output.<br>Please review the following documents for guidance on using this tool.<br><u>Compare taxonomy/nomenclature import format</u> provides information about the input file format.<br><u>Compare Taxonomy/Nomenclature Use Guidelines</u> for more information about the simple name compare tool.<br><u>ITIS Taxonomic Metadata Tool Use Guidelines</u> for more information about FGDC comparison and SGML output. |
| Submit<br>and<br>Update<br>Data                                     | Step 1 - Identify and Upload File         • Choose the comparison file to upload from your system to the ITIS server:         File Name:       Choose File         No file chosen                                                                                                    |
|                                                                     | Upload File Confirm this file name is the correct file to be matched against ITIS. Update the name here only if it doesn't match the name you uploaded (this entry is case-sensitive, please enter the name exactly as you transferred it): Compare File Name: Select the character delimiter used to separate the fields within the file: Pipe  Colick Next to continue or Reset to start over. Next Reset                                                                                                    |

Confirm the file name and press the Next button. Note: in our example we only use the 'name' field, so the delimiter choice does not matter.

# 3. Compare Taxonomy/Nomenclature

i. Optionally select "View Data File" to see if the file imported properly Step 2 - View Data File (Optional)

Click to view the parsed data file from the server:

#### View Data File

- ii. Choose Options
  - Select the appropriate Kingdom for your species list (for kefnames.txt this is Plantae).
  - Compare species to ITIS taxon by selecting "Scientific Name"
  - Check both boxes to view non-matches and matches.

Select the Kingdom you will be comparing your data to:.

- O Bacteria
- O Protozoa
- O Chromista
- Plantae
- Fungi
- O Archaea
- O Animalia

Compare to ITIS taxon records using:

- Scientific Name
- Scientific Name & Author
- $\bigcirc$  Scientific Name, Author & Rank

Select report display options:

View non-matches

View matches

#### iii. Start Comparison

• Select "FGDC Compare"

Step 4. Start Comparison

Click Taxon Compare to start a standard taxon comparison, FGDC Compare to start the FGDC Biological Profile Report, or Reset to reset the selections on this page. Click the browser's Back button to start over.

| Taxon Compare | FGDC |
|---------------|------|
|               |      |

Compare Reset

# 4. Getting Results – FGDC Biological Profile Report

- Review the report, which has five sections:
  - i. Matches between ITIS and Input File- Valid/Accepted Names. These are all good entries- you don't need to do anything to them.

| Match         | es between ITIS and In        | put File - Valid/A    | Accepted N | lames              |
|---------------|-------------------------------|-----------------------|------------|--------------------|
| TSN           | Scientific Name               | Author                | Rank Name  | Credibility Rating |
| <u>28732</u>  | Acer saccharum var. saccharum | Marsh.                | Variety    | Reviewed           |
| <u>182135</u> | Acer nigrum                   | F. Michx.             | Species    | Reviewed           |
| <u>28731</u>  | Acer saccharum                | Marsh.                | Species    | Reviewed           |
| <u>25110</u>  | Amelanchier arborea           | (F. Michx.) Fernald   | Species    | Reviewed           |
| <u>19247</u>  | Carya tomentosa               | (Lam. ex Poir.) Nutt. | Species    | Reviewed           |
| <u>19231</u>  | Carya glabra                  | (Mill.) Sweet         | Species    | Reviewed           |
| <u>25782</u>  | Cercis canadensis             | L.                    | Species    | Reviewed           |
| <u>27806</u>  | Cornus florida                | L.                    | Species    | Reviewed           |
| 23855         | Diospyros virginiana          | L.                    | Species    | Reviewed           |
| 19462         | Fagus grandifolia             | Fhrh                  | Species    | Reviewed           |

ii. Matches between ITIS and Input File- Invalid/Not Accepted Names. You should review these to see if you agree with the names it has selected. If you do not, you will have to edit the file later. Make a note of these in the metadata taxonomic citation section in Metavist.

| Match         | es between ITIS and       | Input File - Inv    | alid/Not Accep    | oted Names         |              |                               |
|---------------|---------------------------|---------------------|-------------------|--------------------|--------------|-------------------------------|
| Valid/A       | ccepted Name Will Replace | e Invalid/Not Accep | ted in SGML Outpւ | ut                 |              |                               |
| TSN           | Scientific Name           | Author              | Rank Name         | Credibility Rating | Accepted TSN | Accepted Name                 |
| <u>28759</u>  | Acer barbatum             | Michx.              | Species           | Reviewed           | <u>28732</u> | Acer saccharum var. saccharum |
| <u>501306</u> | Carya alba                | (L.) Nutt.          | Species           | Reviewed           | <u>19247</u> | Carya tomentosa               |

iii. Non-matches between ITIS and Input File. These are probably misspelled. Check the spelling in a search engine and correct the mistakes. Then resubmit the text file with the corrections. This will be the case nine times out of ten. If they are not misspelled, check the <u>USDA PLANTS Database</u> and add manually later.

| Non-matches be           | etween ITIS and         | d Input File       |             |  |
|--------------------------|-------------------------|--------------------|-------------|--|
| Search Name              |                         | Search Author      | Search Rank |  |
| v. Duplicates in Input   | File. ITIS recognizes a | and excludes dupli | cates       |  |
|                          |                         |                    |             |  |
| Duplicates in Input File | e                       |                    |             |  |

v. Duplicates in ITIS. This is when there is more than one entry in ITIS. Checking the "Use" box will not actually include these in your document. You will have to add these by hand later

| Dupli        | cates in ITIS   |                 |           |                    |      |                                  |
|--------------|-----------------|-----------------|-----------|--------------------|------|----------------------------------|
| TSN          | Scientific Name | Author          | Rank Name | Credibility Rating | Use* | Status Notes                     |
| <u>19242</u> | Carya ovata     | (Mill.) K. Koch | Species   | Reviewed           |      | accepted                         |
| <u>19243</u> | Carya ovata     | (Mill.) K. Koch | Species   | Reviewed           |      | not accepted - database artifact |
|              |                 |                 |           |                    |      |                                  |

• Download the file and save the \*.txt.sgml file that is generated.

### Generate SGML

Use the following buttons to View or Download an SGML version of this report.

View Download

# 5. Prepare the file for import into Metavist

- This file has to be prepared for Metavist. (There are special characters in this file that will cause an attempt to import into Metavist to fail)
- Rename the file to have an \*.xml extension (e.g. the filename should now be kefnames.xml)
- Open this new kefnames.xml file in Notepad and re-save it with the "Encoding" box set to "UTF-8" in order to preserve any special characters.

| File name:                                                                               | kefnames.xml    |           |                |      | ~      |
|------------------------------------------------------------------------------------------|-----------------|-----------|----------------|------|--------|
| Save as type:                                                                            | All Files (*.*) |           |                |      | ~      |
|                                                                                          |                 |           |                |      |        |
| ∧ Hide Folders                                                                           |                 | Encoding: | UTF-8 ~        | Save | Cancel |
|                                                                                          |                 |           | ANSI           |      | .:     |
| taxonrn>Order </th <th>taxonrn&gt;</th> <th></th> <th>UTF-16 LE</th> <th></th> <th></th> | taxonrn>        |           | UTF-16 LE      |      |        |
| taxonrv>Ericale                                                                          | s               |           | UTF-16 BE      |      |        |
| taxoncl>                                                                                 |                 |           | UTF-8          |      |        |
| taxonrn>Family<                                                                          | /taxonrn>       |           | UTF-8 with BOM |      |        |
| taxannus Ehonada                                                                         |                 |           |                | -    |        |
|                                                                                          |                 |           |                |      |        |

### 6. Import into Metavist

In the Taxonomy tab of the Identification section:

- Add taxonomy keywords from the pre-defined list
- Taxonomic Classification
  - i. If you need to import multiple Kingdoms, create the "Empire" level using Metavist, then click to select it and import each of your Kingdom files.

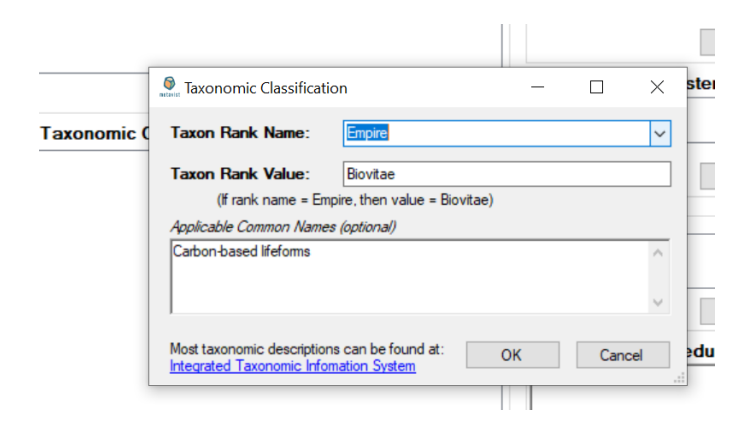

- ii. If there is no Taxonomic Classification in your metadata document, you can simply import the one you just saved.
- iii. The imported tree can then be edited as needed.
- Add a citation for ITIS with the following details (publication year is the year we retrieved the taxonomy and the 'Retrieved' date should be the actual date of retrieval from ITIS) :
  - i. Author(s): ITIS
  - ii. Publication\_Date: 2021
  - iii. Title: Integrated Taxonomic Information System
  - iv. Geospatial\_Data\_Presentation\_Form: Database
  - v. Other\_Citation\_Details: *Retrieved* [August, 31, 2021]

CO: https://creativecommons.org/publicdomain/zero/1.0/legalcode

vi. Online\_Linkages:

https://www.itis.gov https://doi.org/10.5066/F7KH0KBK

| Sitation Information          |                       | - 🗆 ×                                                                                                  |
|-------------------------------|-----------------------|----------------------------------------------------------------------------------------------------|
| Author(s)                     |                       | Other Citation Details                                                                                 |
| ITIS                          | ^<br>~                | Retrieved [August, 31, 2021]<br>CO:<br>https://creativecommons.org/publicdomain/zero/1.0/legal<br>code |
| Tales                         |                       | Series Information                                                                                     |
| Integrated Taxonomi           | ic Information System | Series Name:                                                                                           |
| Edition:                      |                       | Issue:                                                                                                 |
| Data Presentation Form        | Database 🗸            | Publication Information                                                                                |
|                               |                       | Publication Place:                                                                                     |
| Publication Time (Optional)   |                       | Publisher:                                                                                             |
| Publication Date              |                       | Online Linkages [URLs] (Optional)                                                                      |
| O Unknown                     | Year 2021 🜩           | www.itis.gov                                                                                           |
| O Unpublished material        | Month ~               |                                                                                                    |
| Specify Date                  | Day ~                 | v                                                                                                    |
| Display Larger Work Citation? | ◯ Yes                 | OK Cancel                                                                                              |

note any changes you made to the ITIS results in the Modifications section

| Classification System                                                           | _ |       | $\times$ |
|---------------------------------------------------------------------------------|---|-------|----------|
| Classification System Citation<br>ITIS; Integrated Taxonomic Information System |   | Edit  |          |
| Classification System Modifications                                             |   |       | ^        |
|                                                                                 |   |       | ~        |
| 01                                                                              | K | Cance | el       |